## 記録紙カットの設定

プリント終了後のカッター動作を自動カット、手動カットのいずれかに設定します。

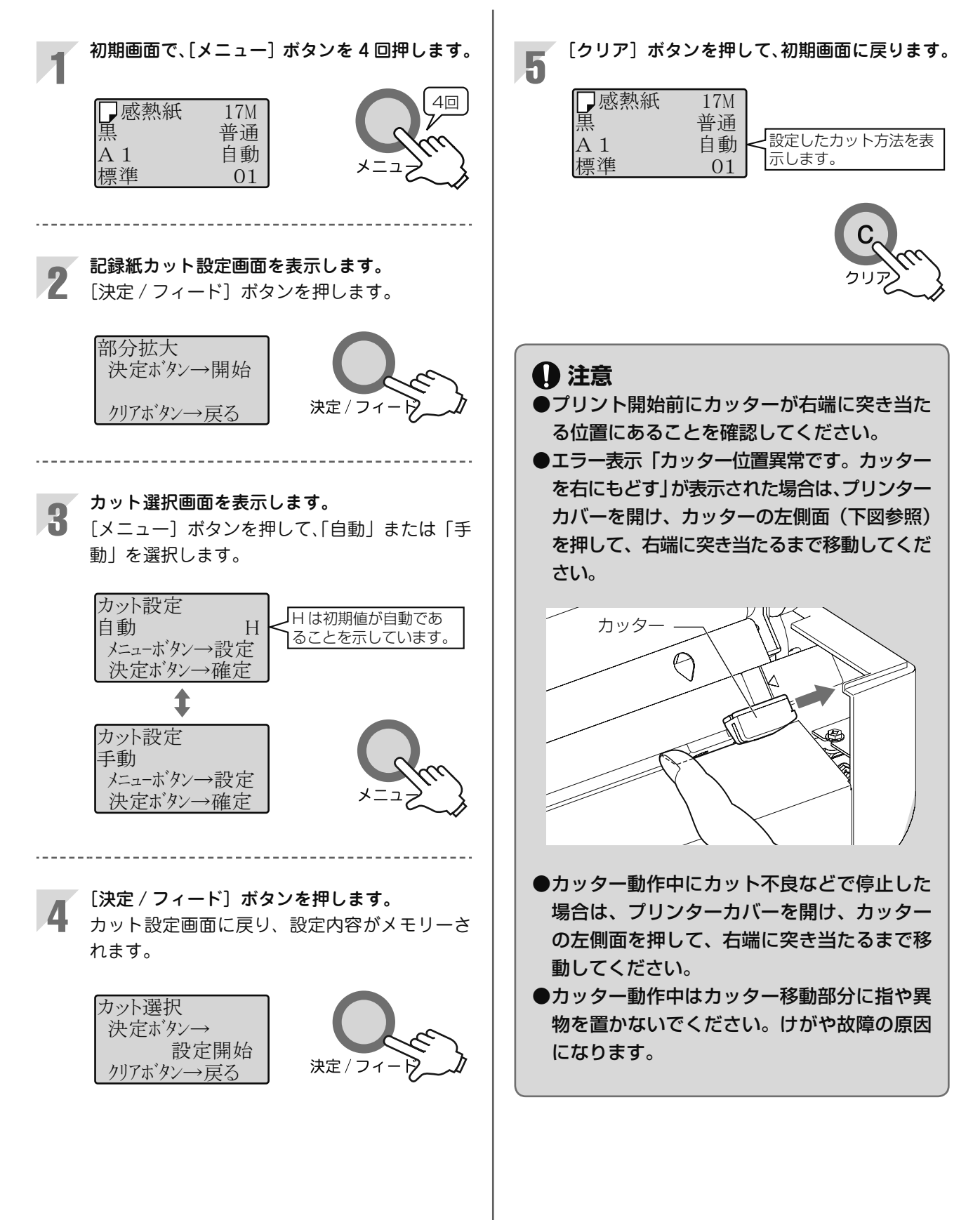

6

## 用紙の手動カットと自動カット

## ■手動カット

プリント終了後、用紙はカットされません。 [カット] ボタンを押して、記録紙をカットします。

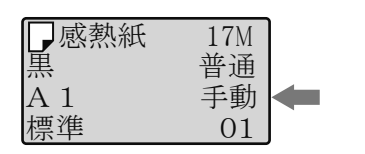

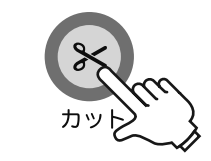

## ■自動カット

プリント終了後、自動で記録紙をカットします。

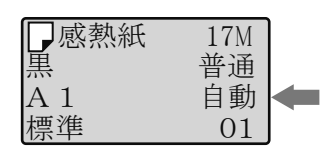

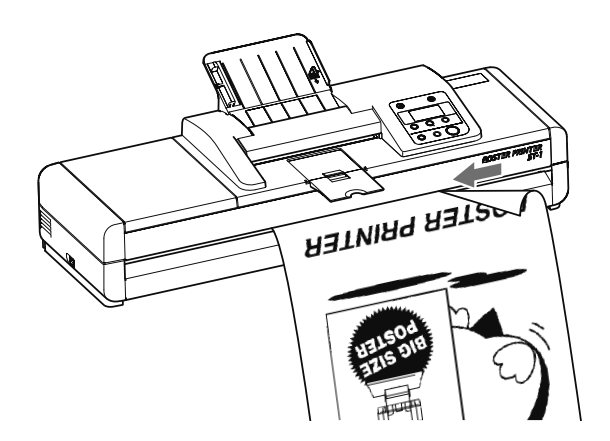